# 「敦とんあるこ」歩数が取得できない場合

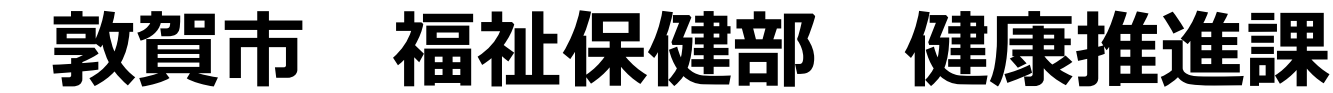

## ①GPSのON/OFF

※Andoroid端末のみになります。

1.GPSの設定を一旦OFFにした後、再度ONにする

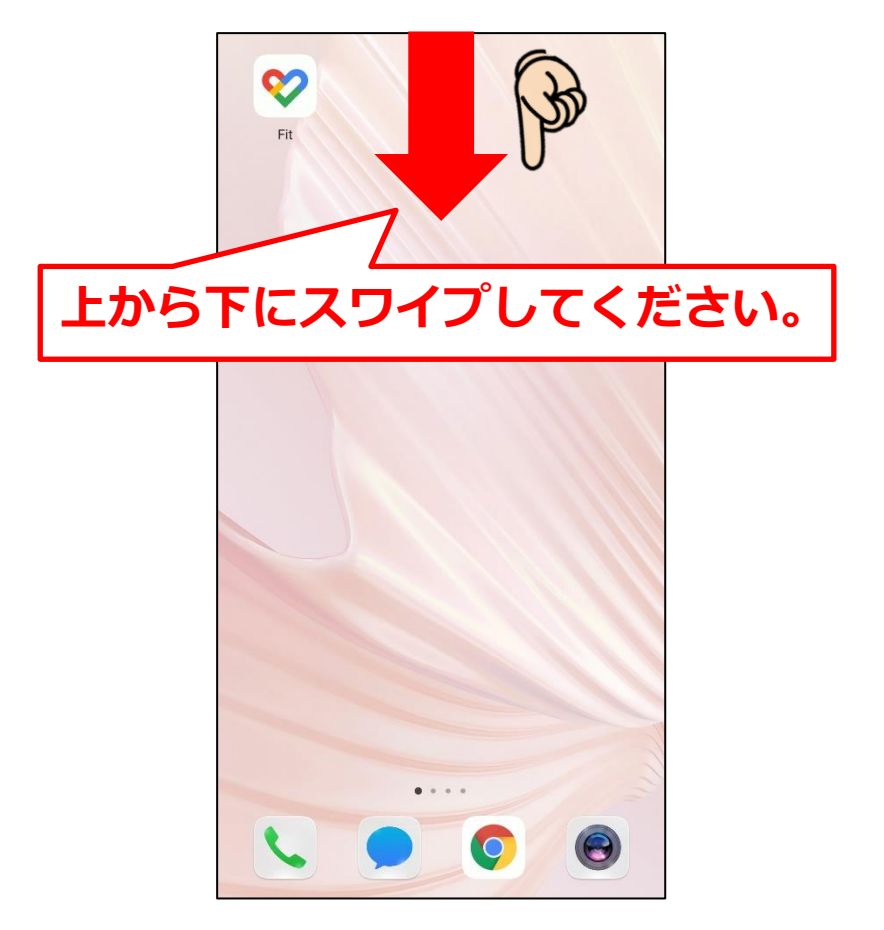

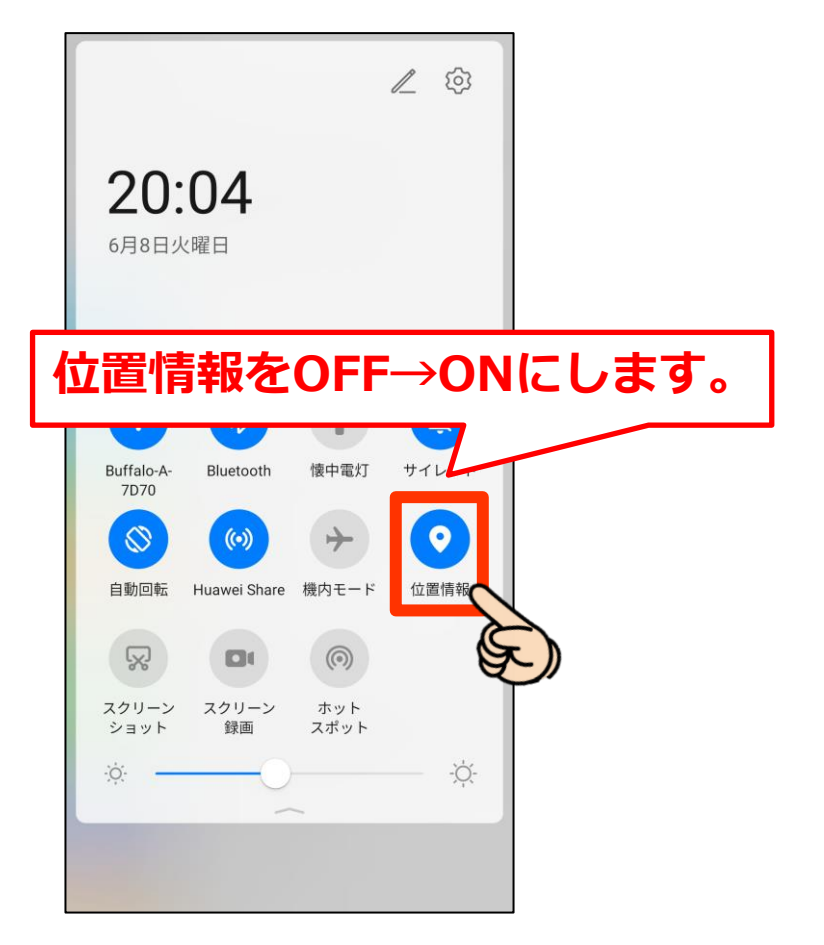

>

>

# 歩数が計測できない場合の確認・実施方法

設定

## ②省電力設定をOFFにする

1.設定を開く

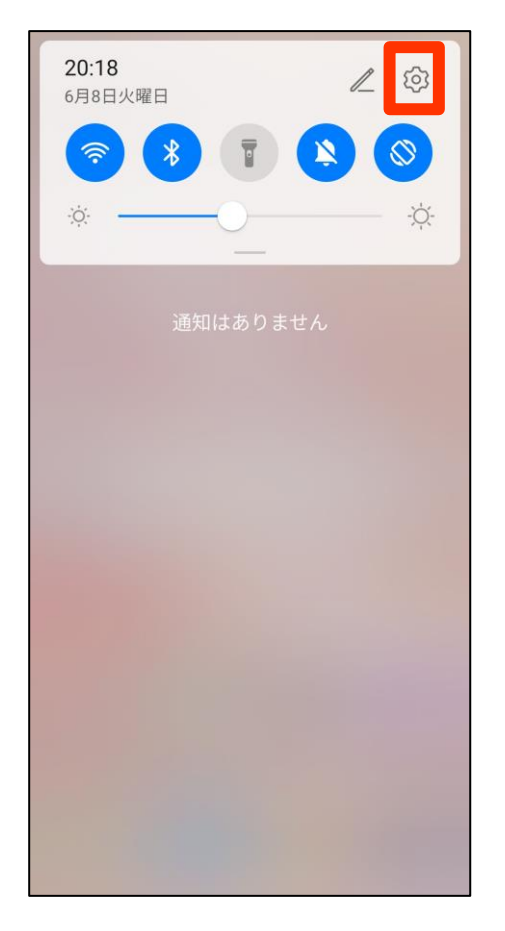

セキュリティ

プライバシー

位置情報サービス

## 2.「電池」をタップ

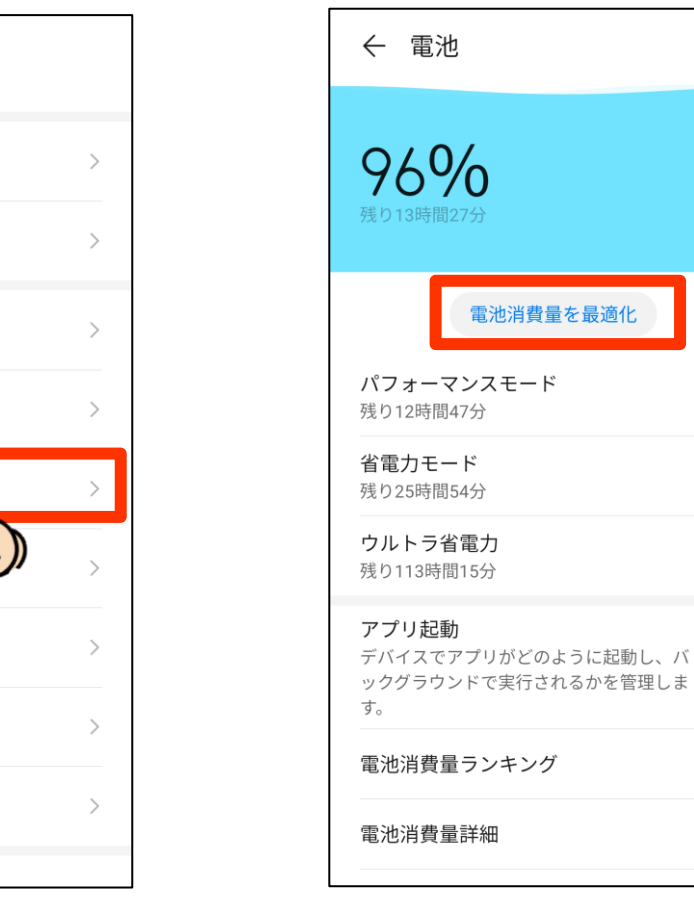

※端末によって手順が異なります。

### 3.最適化を行う

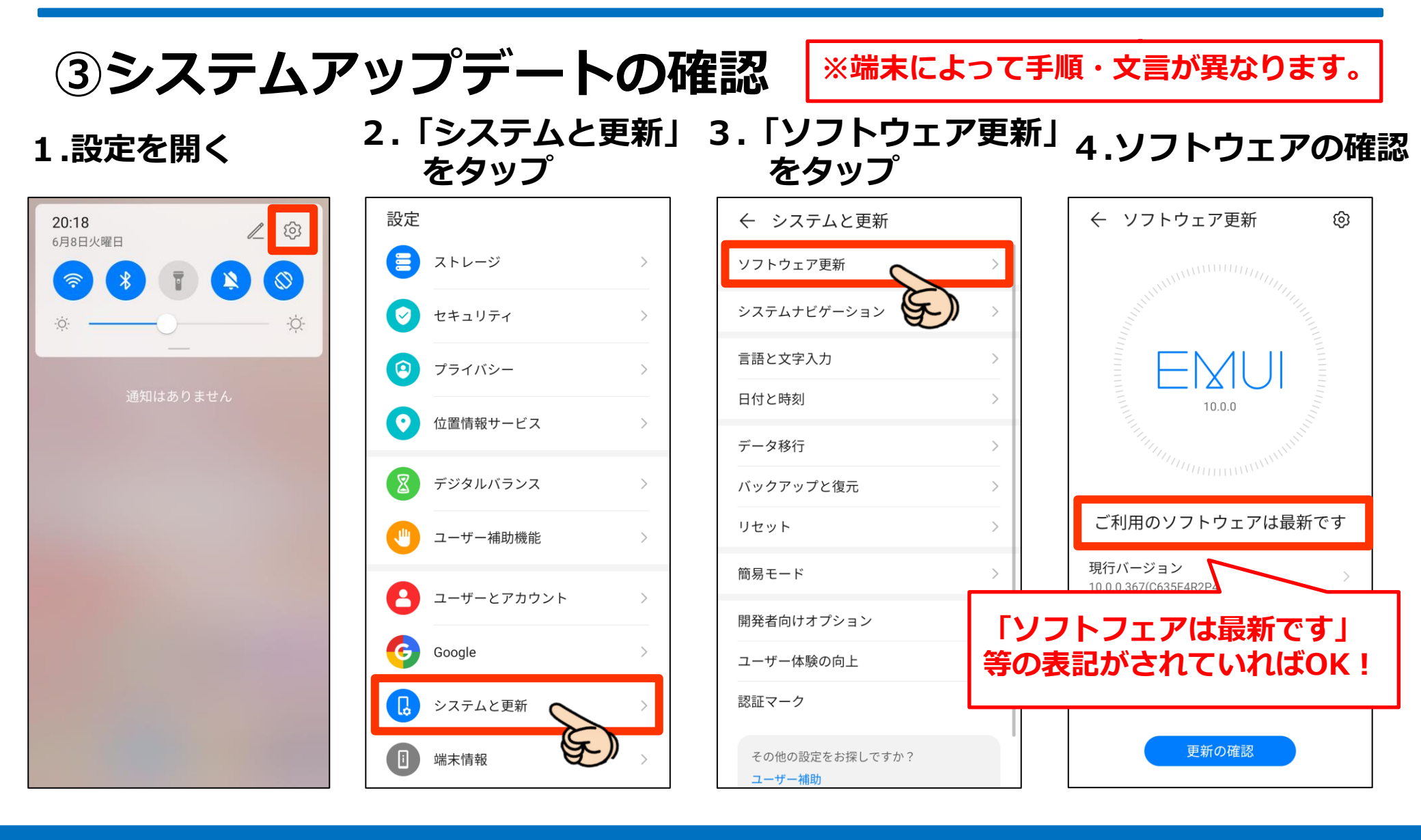

## ④GoogleFitのキャッシュを削除 <sup>※端末によって手順・文言が異なります。</sup>

1.設定を開く

## 2.「アプリ」をタップ 3.「アプリ」をタップ

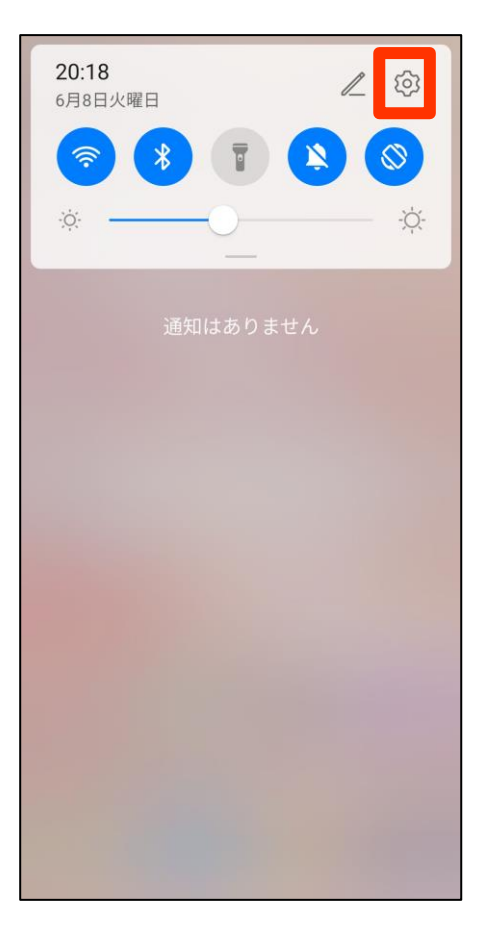

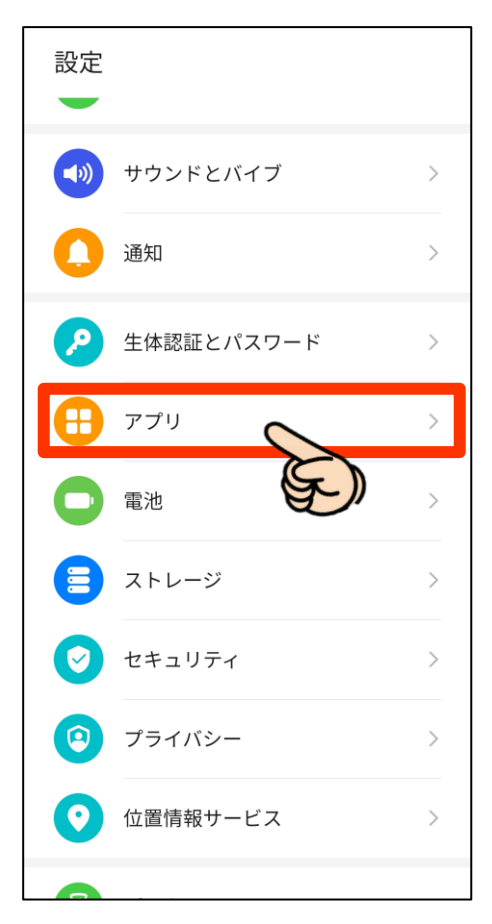

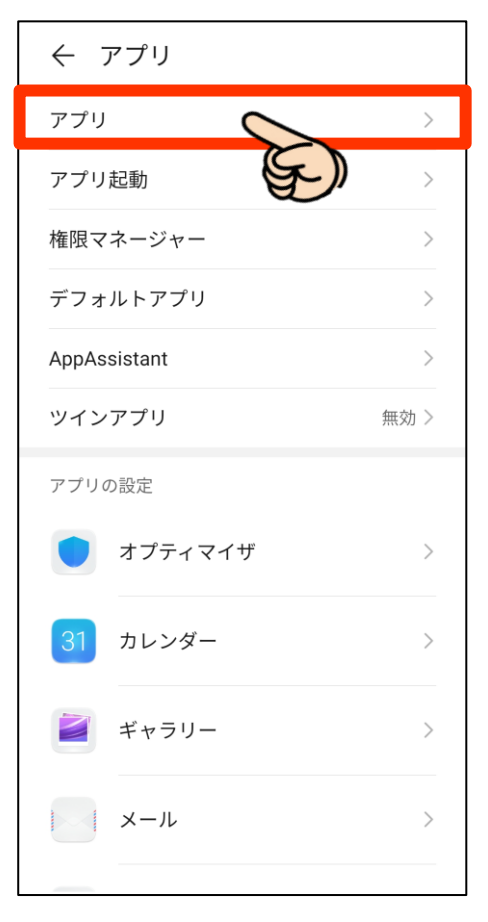

④GoogleFitのキャッシュを削除 <sup>※端末によって手順・文言が異なります。</sup>

4.「Fit」をタップ 5.「ストレージ」をタップ 6.「キャッシュを消去」

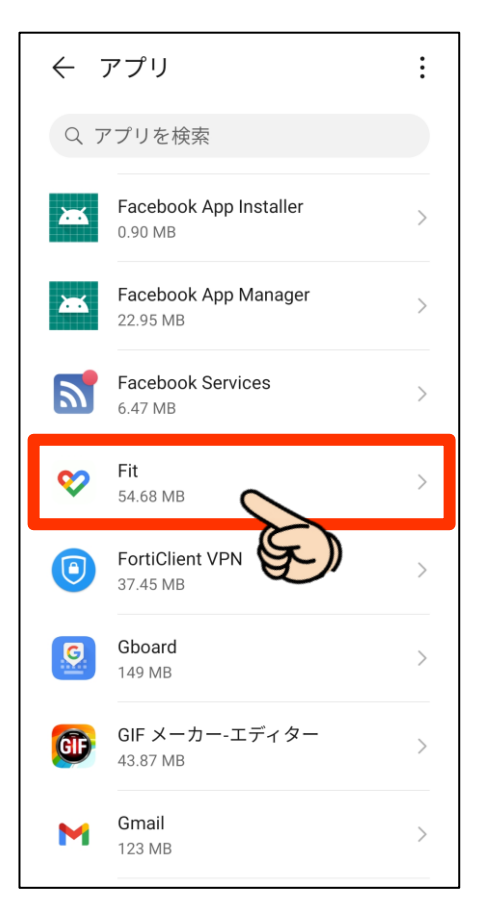

| ← アプリ情報                                      |   |
|----------------------------------------------|---|
| ♥ Fit<br>パージョン 2.57.16-132                   |   |
| アンインストール 強制停止                                |   |
| 通知                                           | > |
| 権限                                           | > |
| データ通信量                                       | > |
| ストレージ<br>54.68 MB(内部ストレージ)                   | > |
| メモリ<br>直近3時間にメモリは使用されているよう                   | > |
| 消費電力詳細                                       | > |
| <b>既定で開く</b><br>既定の設定なし                      | > |
| ストア                                          |   |
| <b>アプリの詳細</b><br>Google Play ストアからインストールされたア | プ |

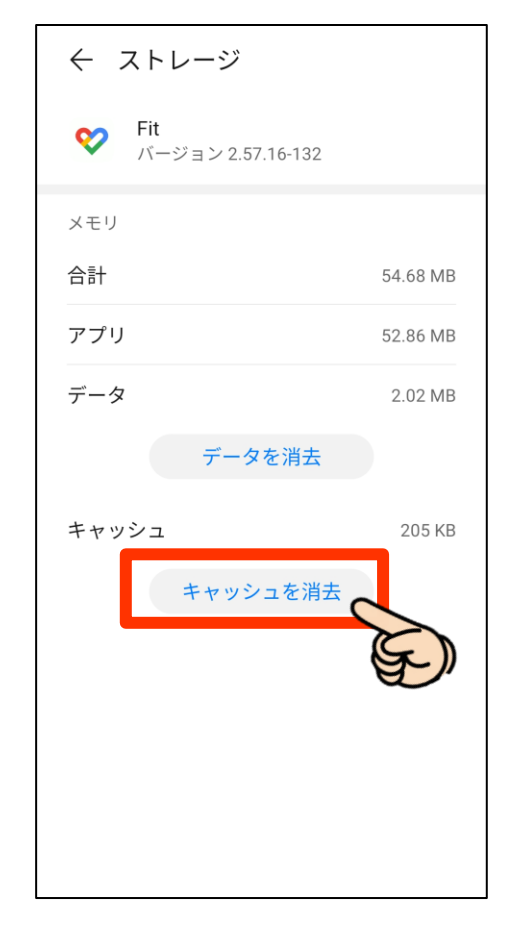

## ⑤スマートフォンを再起動する

1. 再起動または電源を終了し、再度電源をつける。

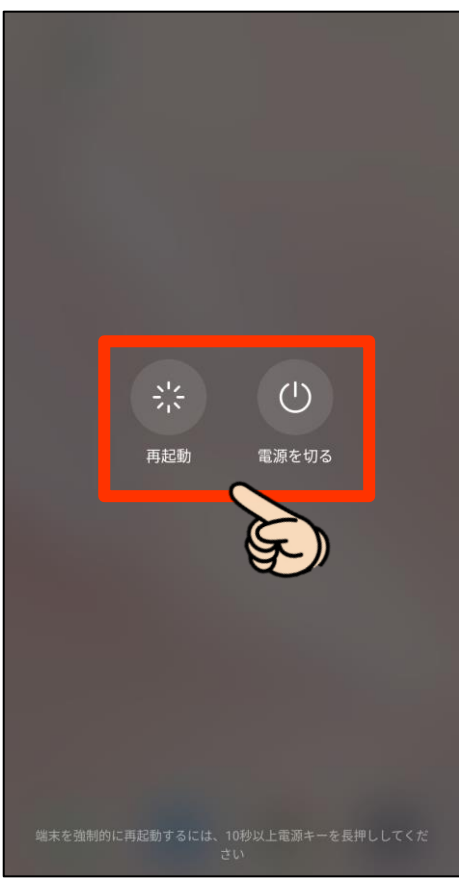

#### 8

# 歩数が計測できない場合の確認・実施方法

## 上記1~5の内容を試した後に行うこと

1.「Google Fit」を開く

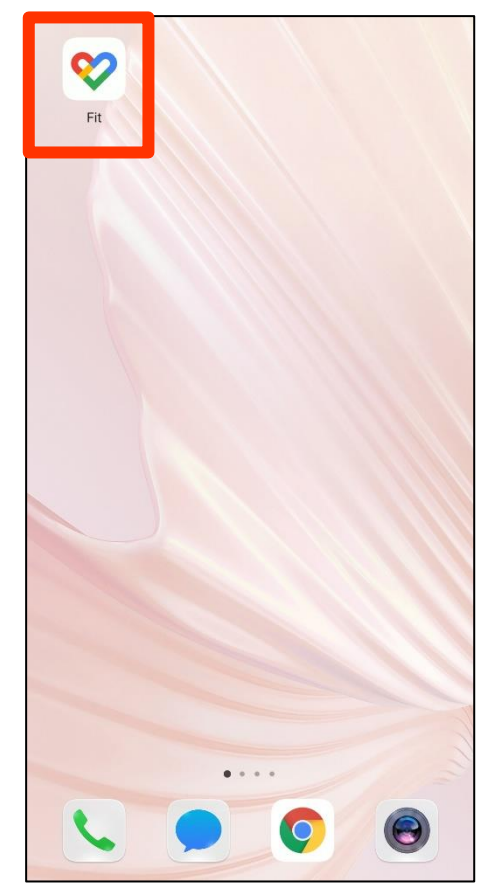

2.「プロフィール」をタップ

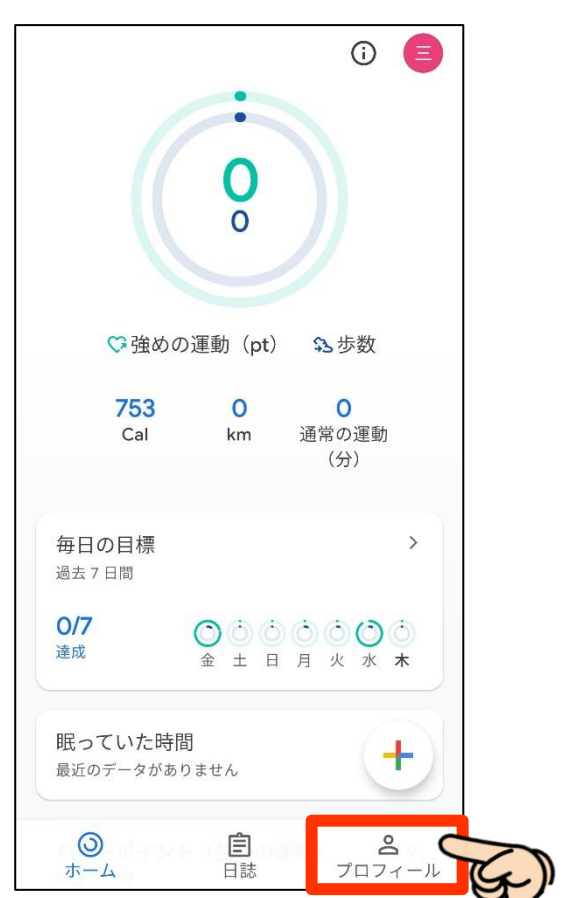

ィボエカの「シタネシー」

## 上記①~⑤の内容を試した後に行うこと

| 「歯車」をタップ                                 | 4.画面中段「記録の設定」                                                | 5.スマホの再起動・                       |
|------------------------------------------|--------------------------------------------------------------|----------------------------------|
|                                          | ← 設定 :                                                       | Carrier マ 5:27 PM                |
| プロフィール                                   | データの管理                                                       | 2021年8月17日 (火)                   |
| アクティビティの目標                               | Google アシスタントの管理                                             |                                  |
| 「歩数 ──────────────────────────────────── | カスタマイズの管理                                                    |                                  |
|                                          | 記録の設定                                                        | 45 %                             |
| おやすみ時間のスケジュール<br>就寝時間<br>23:00 ▼ 7:00 ▼  | アクティビティの記録<br>スマートフォンのセンサーを使用して、歩<br>数や距離などの指標を自動的に記録しま<br>す | <b>8 4,500</b> 歩/10,0            |
| 基本情報                                     | 位置情報の使用<br>アクティビティが自動的に記録される間、                               |                                  |
|                                          | バックグラウンドでの位置情報を使用しま<br>す                                     | スマートフォンを再調<br>  1 分程歩いてみて、       |
| (体重) (身長)                                | 別のデバイスの設定                                                    | っ 反映されていればの                      |
| 68kg 👻 170 cm 👻                          | 2つのチェックを一旦OFFにし                                              |                                  |
|                                          | た後、ONにしてください。                                                |                                  |
| ③ 自 名   ホーム 日誌 プロフィール                    | エクササイブ                                                       | ▲ (①) 前1 ② ②<br>お知らせ グラフ ホーム ツアー |

### 5:27 PM 敦とんあるこ $\equiv$ 2021年8月17日 (火) 1001 **あるこ**さん 4,500歩/10,000歩 ポイント スマートフォンを再起動し、 1分程歩いてみて、歩数が 反映されていればOK! D (1) ((\_)) 体組成連携 お知らせ グラフ

## ※iOS (iphone) 端末の場合

1.再起動または電源を終了し、再度電源をつける。

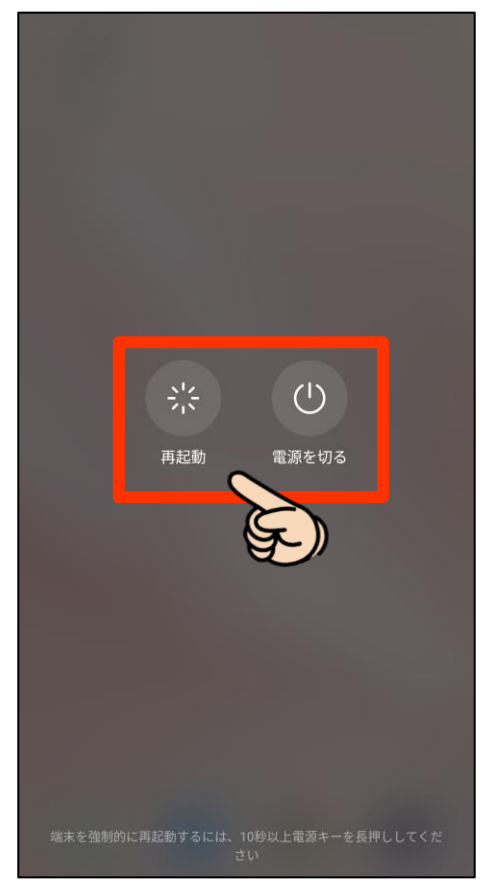

### 2.敦とんあるこにて確認

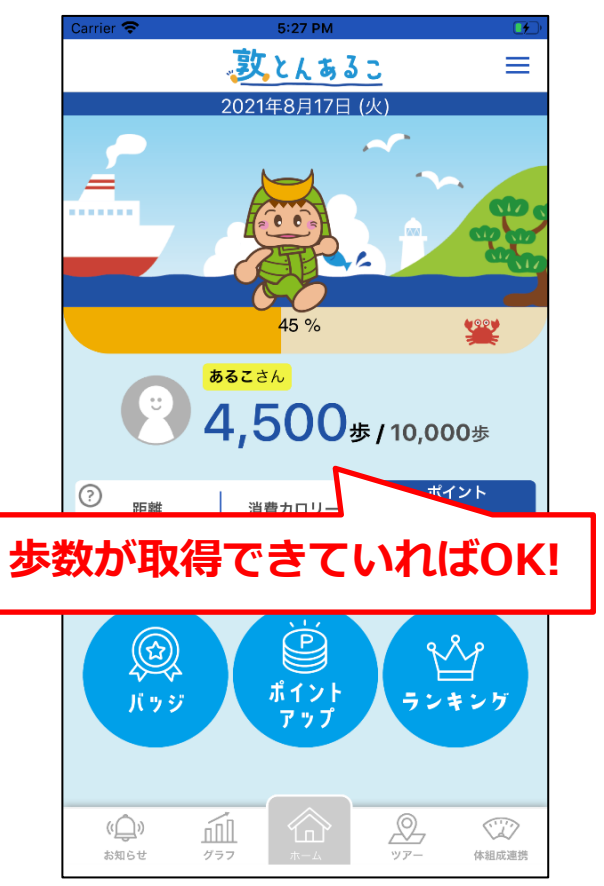